# Island School Notebook Purchase Program 2024 - 2025

# Senco Online Shop - User Guide

By Senco-Masslink Technology Ltd.

Website : <u>https://www.eduoffer.com/esf/school/is</u>

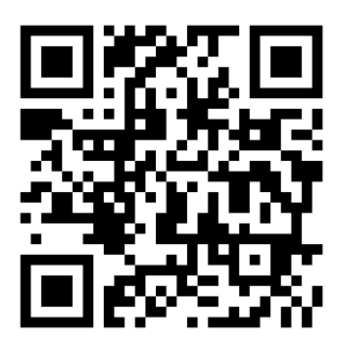

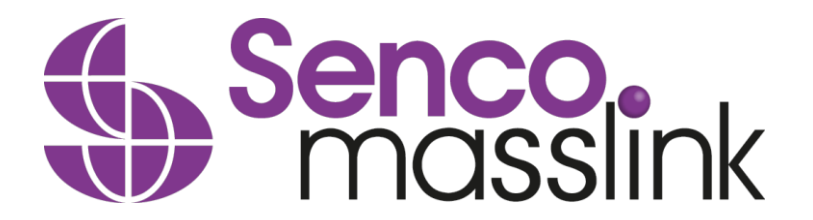

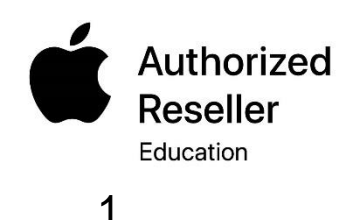

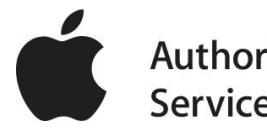

For new students who don't have school email yet

# STEP 1 : https://www.eduoffer.com/esf/school/is

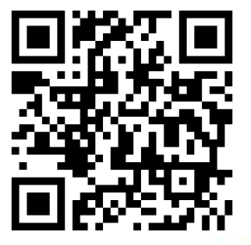

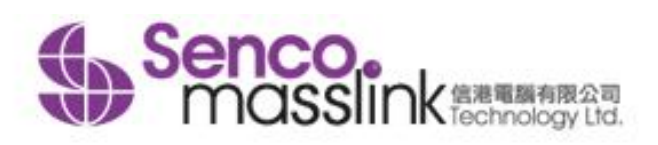

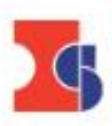

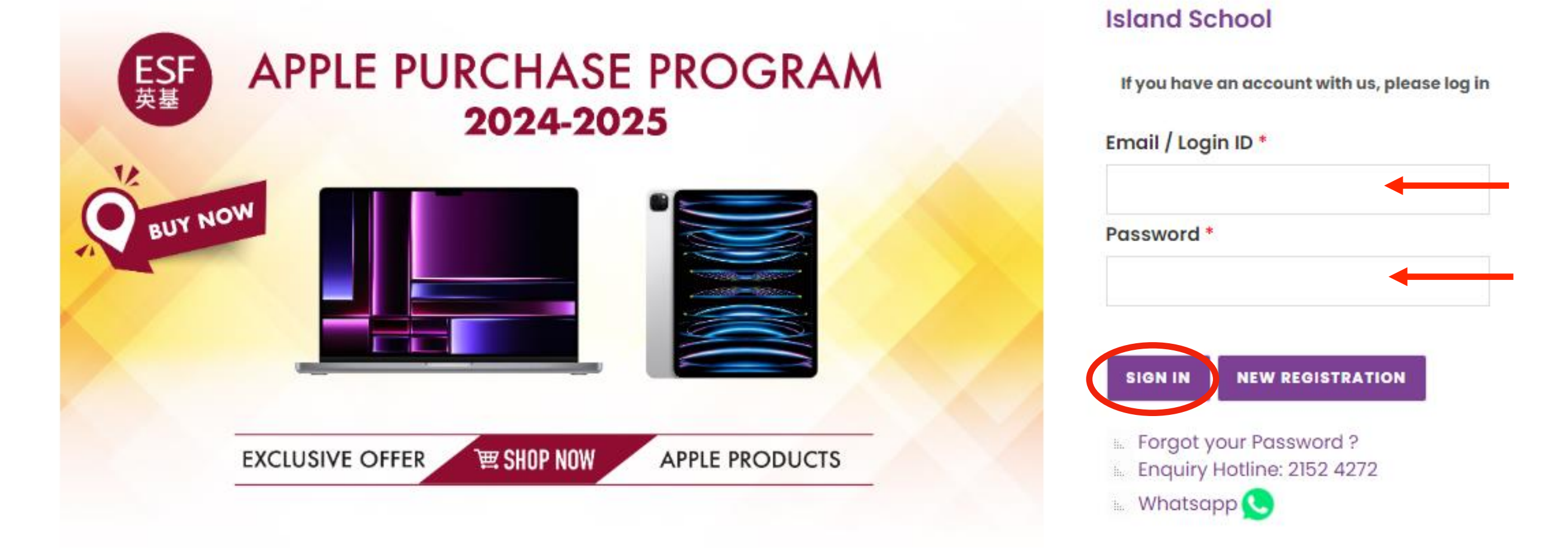

A Home

Contact Us Copyright Privacy Policy FAQ

Enter your Login ID and Password, then SIGN IN The Login ID and Password have been sent to parent's email. For existing students who have school email

# STEP 1A : https://www.eduoffer.com/esf/school/is

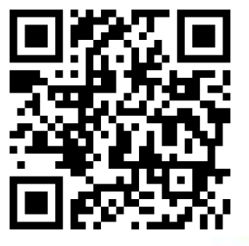

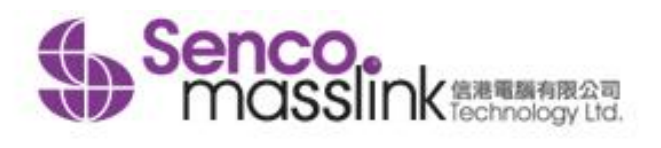

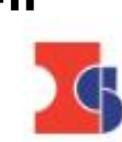

# For the second second seco

A Home

Contact Us Copyright Privacy Policy FAQ

Island School

# Click "NEW REGISTRATION"

# STEP 1B : Fill-in the student / staff information

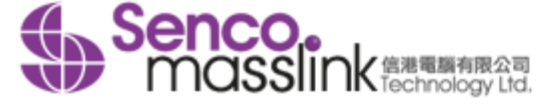

### **New Registration**

### Please select your identity

| Student Staff              |                                                            |
|----------------------------|------------------------------------------------------------|
| School Name:               |                                                            |
| Island School              |                                                            |
| Login ID (For this eShop)* | Student School Email*                                      |
|                            |                                                            |
| Password (For this eShop)* | Contact / Parent Email                                     |
|                            |                                                            |
| Verify Password*           | Supporting Document (For student without school email yet) |
|                            | 選擇檔案 未選擇任何檔案                                               |
| Student First Name*        | 🔝 If you do not have the student school email yet, please  |
|                            | fill-in the parent email in the field of "student school   |
|                            | email". Then, upload supporting document (i.e. Student     |
| Student Last Name*         | card or Offer Letter) in PDF or JPG format and file size   |
|                            | within 2MB as proof.                                       |

### \* Mandatory Fields

\*\* Please fill-in the contact/parent email in order to receive the account activation email.

Stay informed about our products and promotions. I agree to receive product information / promotion offer / discounts / marketing material email from eduoffer.com

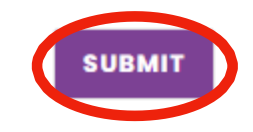

Fill in the student information with student school email. Only registration with student school email will be accepted.

# STEP 1C : Activate your account

Dear.

Thanks for your interest with us. Your request for registration of new user login account has been approved. Please kindly click below URL to active your account:

Link: https://www.eduoffer.com/esf//account/activation/gXIIc7y3yLogxWeWbhiMErhELZdBisjv%23%23 b570c3c08f864b46a61c5029edb5a308%23%23 JNZMFYOf9dY%21

Login account information is shown as follows:

Login ID: School email:

Please kindly note that you may now start to make your purchase order with us. Should you have any inquiries, please feel free to contact us as follows:

<u>Tel.:</u> (852) 2511 5760 <u>Email:</u> info@eduoffer.com

Thank you for your attention.

Best Regards, Senco-Masslink Technology Ltd.

The account activation email will send to both student school email and parent email, please open the email and click the link to activate your account.

# STEP 1D : https://www.eduoffer.com/esf/school/is

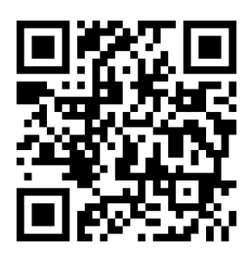

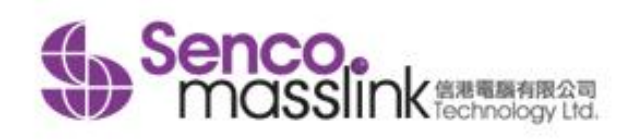

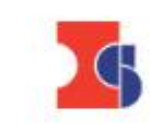

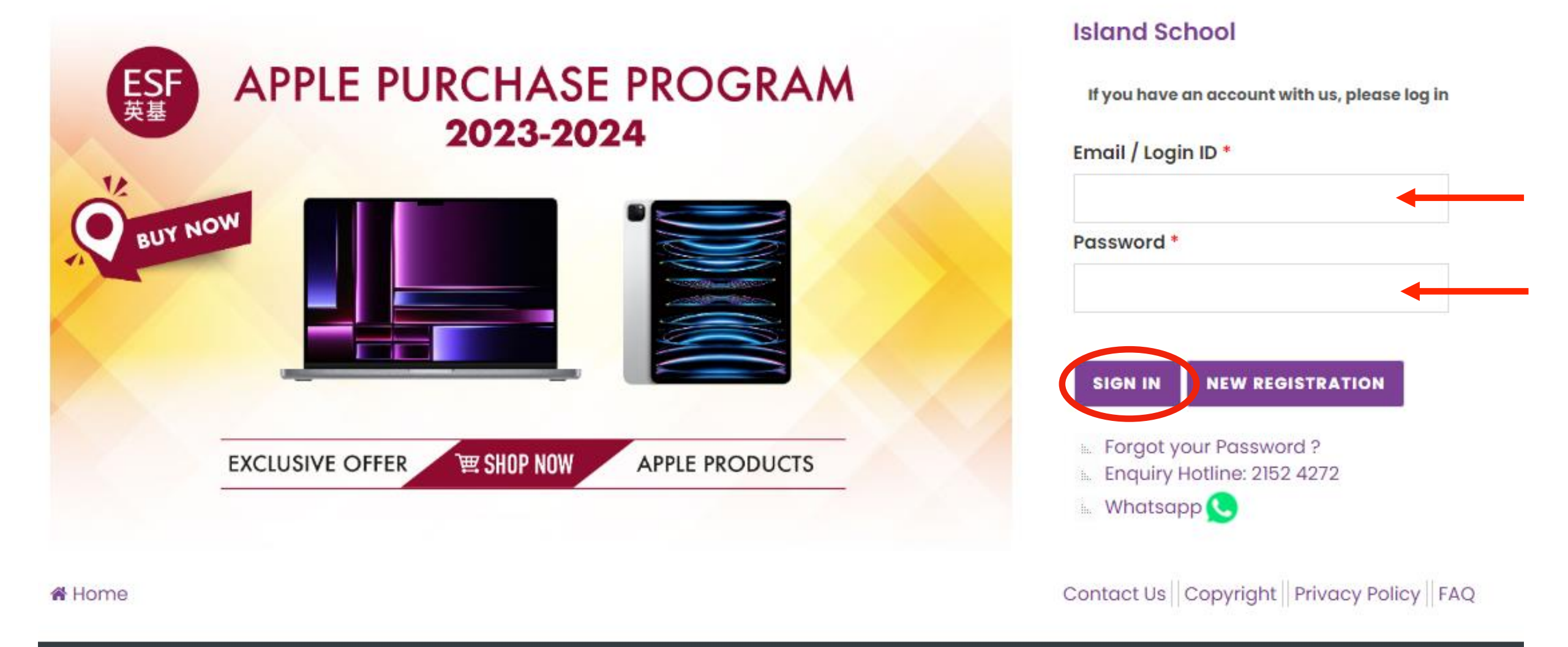

Copyright © 2023 Senco-Masslink Technology Limited, All rights reserved.

# Enter your Login ID and Password, then SIGN IN

STEP 2 : Select "School 1 to 1 Program"

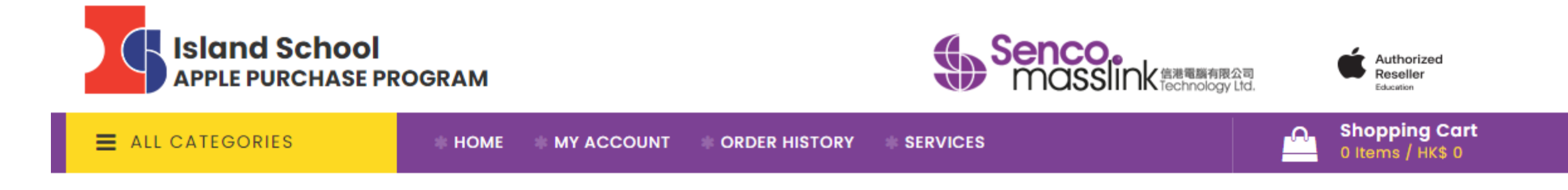

### PLEASE SELECT THE PROGRAM

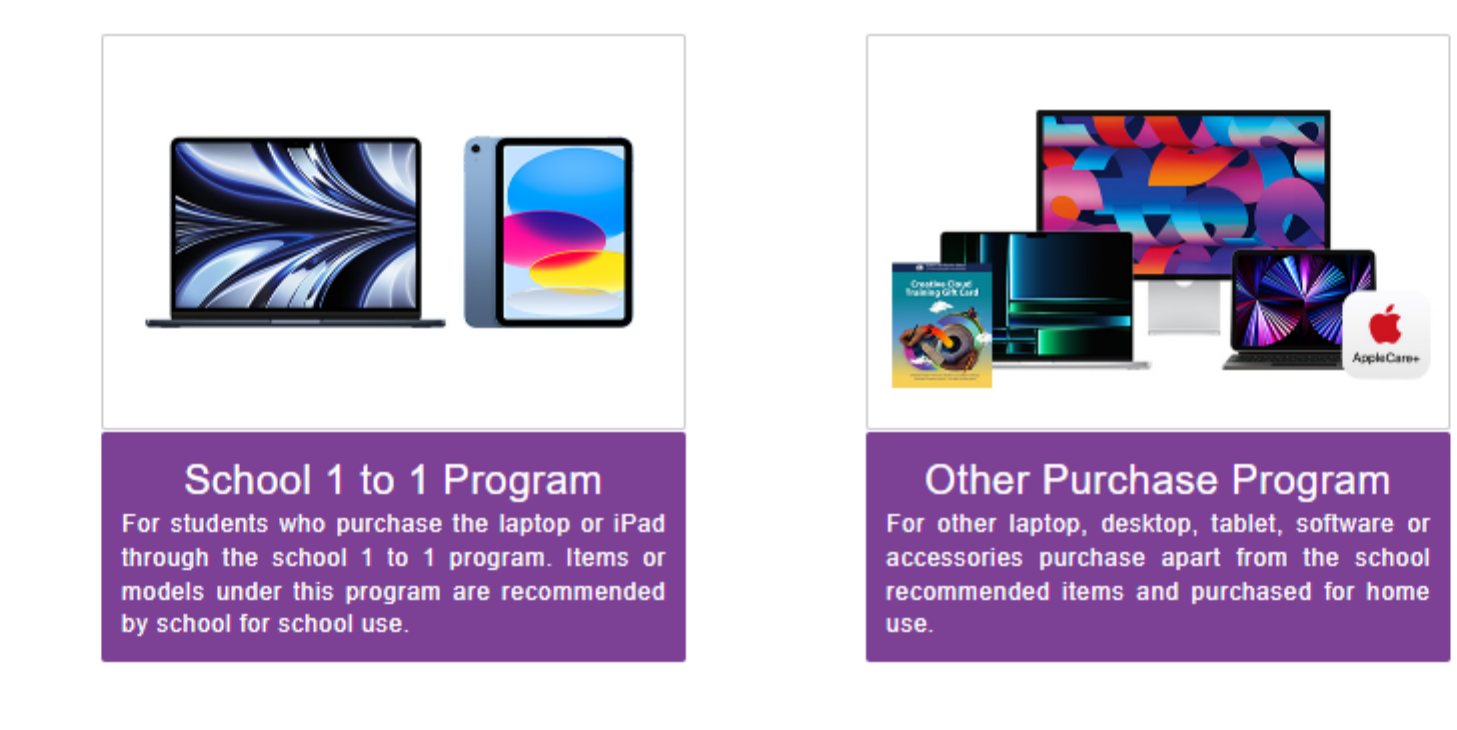

### STEP 3 : Select the MacBook /or Window Notebook Package

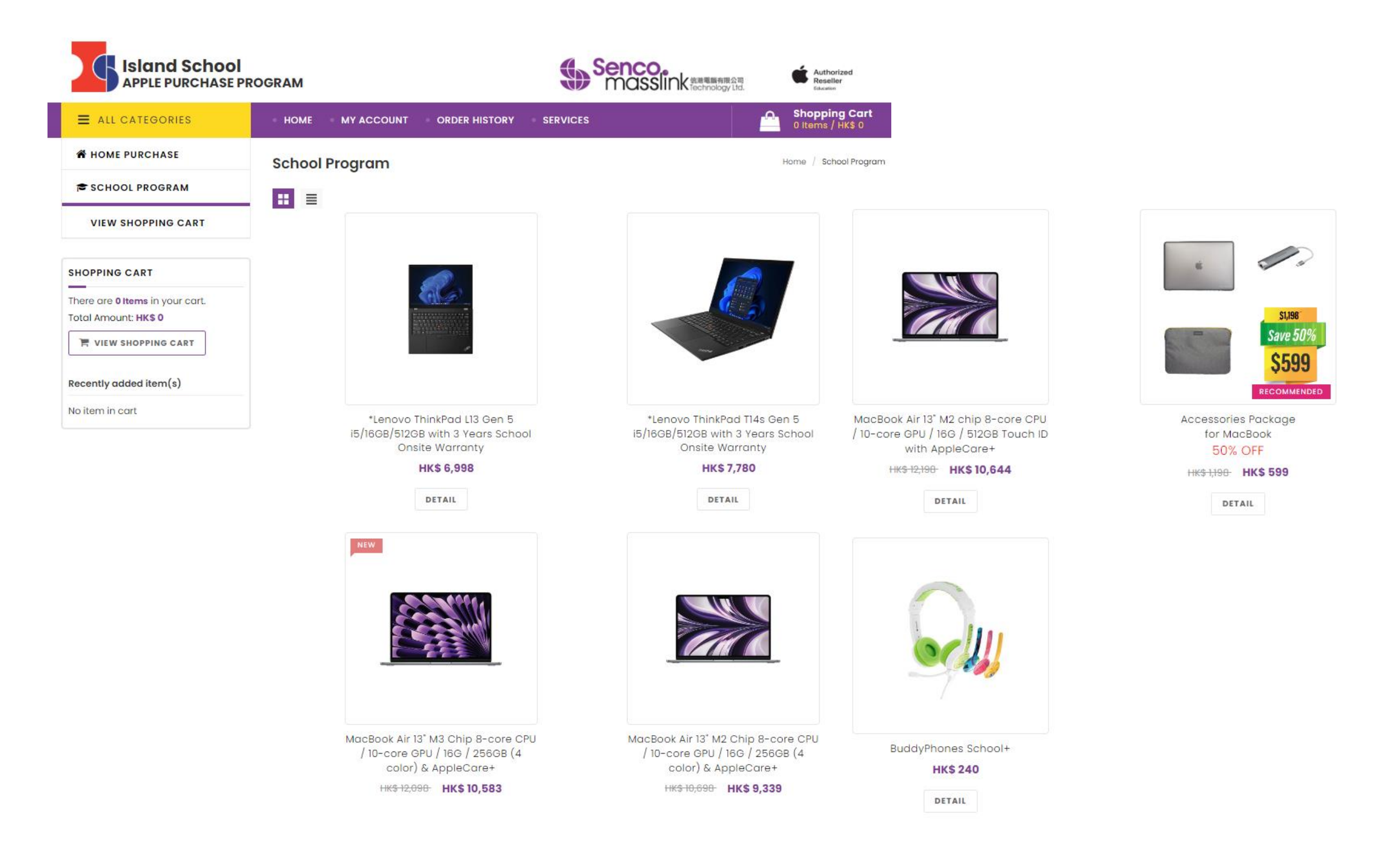

### STEP 4 : Select MacBook color, Add the Package into the shopping cart

Home / MAC (1 to 1) / \*ZIBC-MacBook Air 13" M3 8-core CPU/10-core GPU/16G/256GB-Midnight with AppleCare+ 3-year warranty

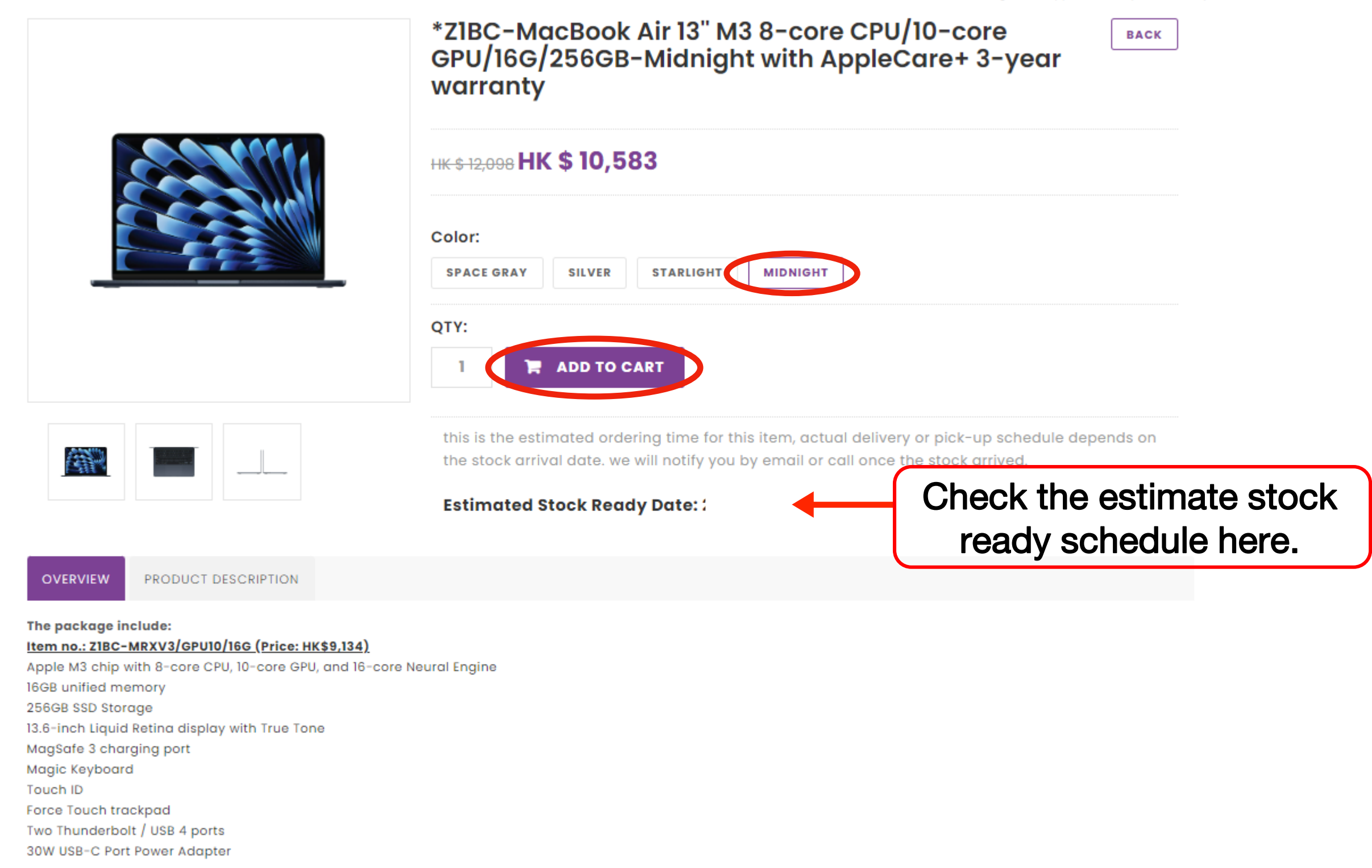

### AppleCare+ for MacBook Air 13" M3 Chip (Price: HK\$1,449)

### Item no.: SLPJ2ZX/A

AppleCare+ for Mac extends your coverage to three years from your AppleCare+ purchase date and includes unlimited incidents of accidental damage protection, each subject to a service fee of HK\$799 for screen damage or external enclosure damage, or HK\$2,299 for other accidental damage. (Extend the coverage to three years from the MacBook Invoice Date, the warranty will be enrolled to the macbook automatically.)

# STEP 5 : Check Out & Select the Accessories you want

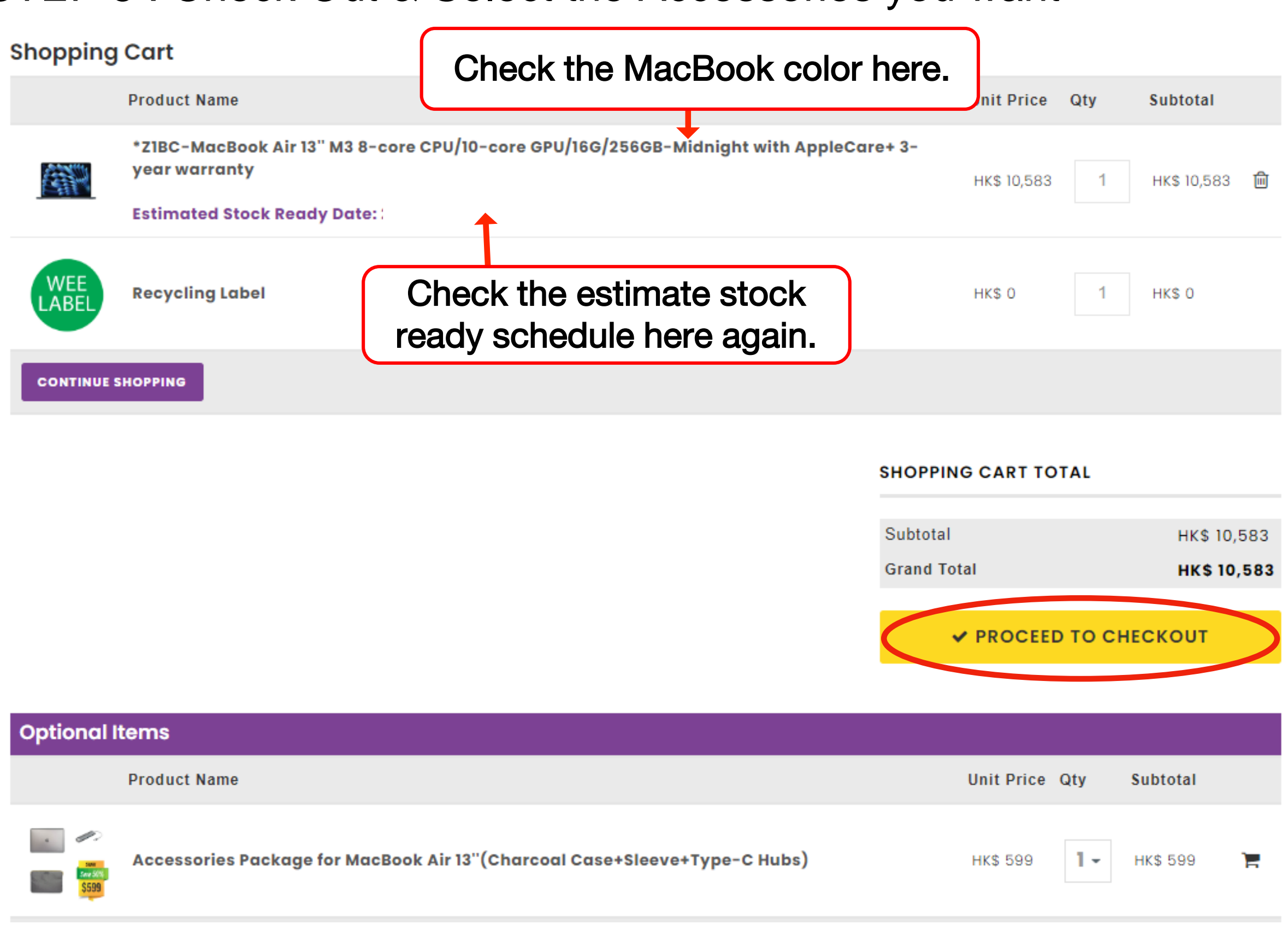

### STEP 6 : Click the Purchase Agreement & Confirm

### **Purchase Agreement**

School Name : Island School

Customer Name :

Student/ Staff ID :

[Purchase Agreement]

Please review these policies carefully as they are the terms of sale to govern your (the customer) purchases that follow. They set out your rights and obligations with respect to your purchases. By purchasing our product(s) at this on-line shop constitutes your agreement that you have already read and understood these policies and complied with them unconditionally. In case of any disputes and interpretations, Senco's decision is final.

1. Education Eligibility

The following individuals are eligible to purchase through our online store at education prices:

· Current student of approved educational institutions

Newly enrolled student of approved educational institutions

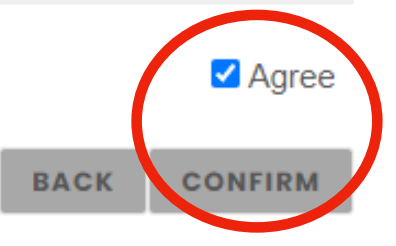

# STEP 7 : Confirm if you want to have the Equipment Removal Service

### Waste Electrical and Electronic Equipment (WEEE) Notice

Senco-Masslink Technology Ltd. Removal Service Terms and Conditions

1. Applicable conditions

Customers who purchase regulated electrical appliances, including air conditioners, washing machines and refrigerators, as specified in the Producer Eco-Responsibility Ordinance, can request free removal service for the same type and quantity of used electrical appliances (only applicable to the same type of regulated electrical appliances Note 1).

2. Location Any premises in Hong Kong.

3. When to make request

(a) When a customer signs the Record of Choice of Removal Service; or

(b) Customers can request removal service by calling us at 2511 5760 within 3 days after the transaction. Late request will be deemed as no requests for the removal service.

4. Timing of the removal service

(a) Under normal circumstances, 3 working days are required for arranging the removal service.

(b) The old items at the customers' designated locations will be removed on the date specified by the customers.

(c) No removal service is available on Saturdays, Sundays and public holidays.

YES, I choose to use the above Removal Service.

NO, I choose NOT to use the above Removal Service.

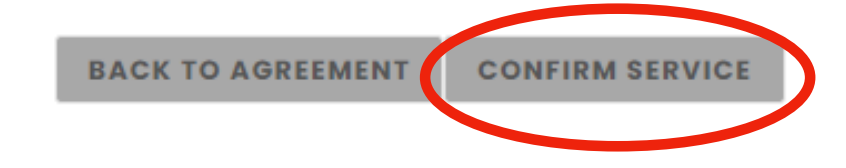

### STEP 8 : Check Out

### **Shopping Cart**

| Product Name                                               |                           |                                                         | Unit Price    | Qty          | Subtotal    |   |
|------------------------------------------------------------|---------------------------|---------------------------------------------------------|---------------|--------------|-------------|---|
| *Z1BC-MacBook Air 13" M3 8-<br>year warranty               | core CPU/10-core GPU/16G/ | /256GB-Midnight with AppleCare+ 3-                      | HK\$ 10,583   | 1            | HK\$ 10,583 |   |
| WEE<br>LABEL Recycling Label                               |                           |                                                         | НК\$ 0        | 1            | нк\$ 0      |   |
| Accessories Package for Mac                                | Book Air 13"(Charcoal Cas | e+Sleeve+Type-C Hubs)                                   | HK\$ 599      | 1            | HK\$ 599    | Ē |
| CONTINUE SHOPPING                                          |                           |                                                         |               |              |             |   |
| RDER INFORMATION                                           |                           |                                                         |               |              |             |   |
| ORDER INFORMATION                                          | DELIVERY INFORMATION      | PAYMENT                                                 | c             | ORDER SUM    | MARY        |   |
| Student/Staff First Name (In English)<br>學生/職員名字(請以英文填寫) ◆ | Stu<br>學                  | udent/Staff Last Name (In English)<br>生/職員姓氏 (請以英文填寫) • |               |              |             |   |
| Contact email 聯絡電郵 *                                       | Stu                       | udent / Staff No. 學生 / 職員號碼 *                           |               |              |             |   |
| Phone 聯絡電話 *                                               | Ye                        | ar Level / Department in 24/25 在24/25年度的年級或             | 音『『門』・        |              |             |   |
| Order Remark 供注                                            |                           |                                                         |               |              |             |   |
|                                                            |                           |                                                         |               |              |             |   |
|                                                            |                           |                                                         | 1             |              |             |   |
| * Mandatory Fields                                         |                           |                                                         | Continue to [ | Delivery Inf | formation   |   |
|                                                            |                           |                                                         |               |              |             |   |

Fill-in the Student Name, Parent Email, Student No. & Grade Level. (Please fill-in the Student name and DO15NOT fill-in parent name here.)

### STEP 9 : Select your Payment Option

| ORDER INFO | DRMATION                    |                      |         |                           |
|------------|-----------------------------|----------------------|---------|---------------------------|
|            | ORDER INFORMATION           | DELIVERY INFORMATION | PAYMENT | ORDER SUMMARY             |
| SELEC      | CT DELIVERY TYPE :          |                      |         |                           |
|            | Pick up at Senco-Masslink R | edemption Centre     |         | 0                         |
|            | Home Delivery ( Add HK\$15  | Delivery Charge )    |         | 0                         |
| * Mand     | atory Fields                |                      |         |                           |
|            |                             |                      |         | Back Continue to Payment  |
| SELEC      | CT PAYMENT METHOD :         |                      |         |                           |
|            | Credit Card 齡 VISA          |                      |         | 0                         |
|            | Union Pay 🎢                 |                      |         | 0                         |
|            | Wechat Pay HK 🗢 modular-    |                      |         | 0                         |
|            |                             |                      |         |                           |
|            | AliPay HK Reserved          |                      |         | 0                         |
|            | Bank-in Deposit             |                      |         | 0                         |
|            | Cheque                      |                      |         | 0                         |
| * Mand     | latory Fields               |                      |         |                           |
|            |                             |                      | Back    | Continue to Order Summary |

Confirm the Delivery Option and Select the Payment Method, Click "Continue"

# STEP 10 : Select your Payment Option

|                              | Payment Method                                                                                                    |
|------------------------------|----------------------------------------------------------------------------------------------------|
| Credit Card                  | Accept Visa and MasterCard Credit card                                                                                                    |
| Union Pay                    | Accept Union Pay                                                                                                    |
| Alipay HK /<br>Wechat Pay HK | Accept Alipay HK / Wechat Pay HK                                                                                                    |
| Bank-In                      | Transfer the amount to our BOC bank account:<br>BOC a/c no.: 012-665-2-005337-8<br>FPS ID: 106640766<br>Upload the payment slip and input the reference no.<br>**Payment slip (with transaction date and time) is required.<br>(Please transfer the amount to our BOC Bank account and login to the web again to upload the payment slip) |
| Cheque                       | The cheque should be made payable to<br><b>"Senco-Masslink Technology Ltd."</b><br>Please write the student's name, student ID, parent's contact number at back of the<br>cheque and mailed to our office address:<br><b>22/F., Prosperity Millennia Plaza, 663 King's Road, North Point, HK.</b>                                         |

# STEP 11 : Review and Confirm the Order Summary

|                                                                                                    | IATION                                                                                                    | DELIVERY INFORMATION                                                                            | PAYMENT                            | ORI         | DER SU | MMARY    |
|----------------------------------------------------------------------------------------------------|----------------------------------------------------------------------------------------------------|-------------------------------------------------------------------------------------------------|------------------------------------|-------------|--------|----------|
| Selected Pro                                                                                                    | oduct :                                                                                                    |                                                                                                 |                                    |             |        |          |
|                                                                                                    | Product Name                                                                                                  |                                                                                                 |                                    | Unit Price  | Qty    | Subto    |
|                                                                                                    | *ZIBC-MacBook<br>warranty<br>HK\$ 10,583                                                                      | Air 13" M3 8-core CPU/10-core GPU/16G/2560                                                      | GB-Midnight with AppleCare+ 3-year | HK\$ 10,583 | 1      | HK\$ 10, |
| WEE                                                                                                    | Recycling Label<br>HK\$ 0                                                                                     |                                                                                                 |                                    | НК\$ 0      | 1      | HK\$ 0   |
| <b>1</b>                                                                                                    | Accessories Pac<br>HK\$ 599                                                                                   | kage for MacBook Air 13"(Charcoal Case+Sle                                                      | eeve+Type-C Hubs)                  | HK\$ 599    | 1      | HK\$ 59  |
| Product Total :                                                                                                    | HK\$ 11182                                                                                                    |                                                                                                 |                                    |             |        |          |
| Order Total Arro                                                                                                    | unt : HK\$ 11.182                                                                                             |                                                                                                 |                                    |             |        |          |
| Urder Total Amo                                                                                                    |                                                                                                    |                                                                                                 |                                    |             |        |          |
| Payment Method                                                                                                    | d: -·                                                                                                    |                                                                                                 |                                    |             |        |          |
| Payment Method                                                                                                    | d: -·                                                                                                    |                                                                                                 |                                    |             |        |          |
| Payment Method<br>Payment Referen<br>Delivery Method                                                                | d :<br>nce :<br>: Pickup at<br>(Address:                                                                      | SENCO<br>22/F., Prosperity Millennia Plaza, 663 King's R                                        | e check the pick-u                 | ıp met      | :ho    | d        |
| Payment Method<br>Payment Referen<br>Delivery Method                                                                | d :<br>nce :<br>: Pickup at<br>(Address:<br>nfomation:                                                        | SENCO <b>DOUD</b><br>22/F., Prosperity Millennia Plaza, 663 King's R                            | e check the pick-u                 | ıp met      | :ho    | d        |
| Payment Method<br>Payment Referen<br>Delivery Method<br>Company Name                                                | d :<br>nce :<br>: Pickup at<br>(Address:<br>nfomation:<br>e : SENCO-M                                         | SENCO<br>22/F., Prosperity Millennia Plaza, 663 King's R<br>asslink Technology Ltd              | e check the pick-u                 | ıp met      | ho     | d        |
| Payment Method<br>Payment Referen<br>Delivery Method<br>Company Ir<br>Company Name<br>Tel :                         | d :<br>nce :<br>: Pickup at<br>(Address:<br>nfomation:<br>e : SENCO-M<br>2511 5760                            | SENCO<br>22/F., Prosperity Millennia Plaza, 663 King's R<br>asslink Technology Ltd              | e check the pick-u                 | ıp met      | :ho    | d        |
| Payment Method<br>Payment Referen<br>Delivery Method<br>Company Name<br>Tel :<br>email :                            | d :<br>nce :<br>: Pickup at<br>(Address:<br>nfomation:<br>e : SENCO-M<br>2511 5760<br>info@edu                | SENCO<br>22/F., Prosperity Millennia Plaza, 663 King's R<br>asslink Technology Ltd              | e check the pick-u                 | ıp met      | :ho    | d        |
| Payment Method<br>Payment Referen<br>Delivery Method<br>Company In<br>Company Name<br>Tel :<br>email :<br>Address : | d :<br>nce :<br>: Pickup at<br>(Address:<br>nfomation:<br>e : SENCO-M<br>2511 5760<br>info@edu<br>22/F., Pros | SENCO<br>22/F., Prosperity Millennia Plaza, 663 King's R<br>asslink Technology Ltd<br>offer.com | e check the pick-u                 | ıp met      | :ho    | d        |

18

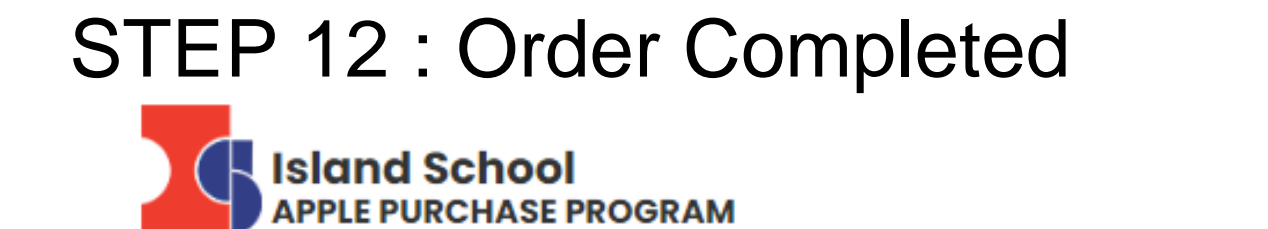

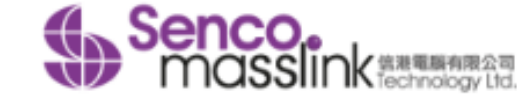

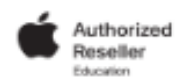

| ALL CATEGORIES | * HOME | MY ACCOUNT | ORDER HISTORY | * SERVICES |  | Shopping Cart<br>0 Items / HK\$ 0 |
|----------------|--------|------------|---------------|------------|--|-----------------------------------|
|----------------|--------|------------|---------------|------------|--|-----------------------------------|

### **Shopping Cart**

### **Order Completed**

Thank you for your purchase.

Your order has been submitted successfully. An order confirmation email will be sent to your contact email once we have received and verified your payment.

Should you have any question, please call us at 2152 4272 or email to eshop@eduoffer.com

VIEW ORDER SUMMARY

🖀 Home

Contact Us||Copyright||Privacy Policy||FAQ

Copyright © 2023 Senco-Masslink Technology Limited, All rights reserved.

### Click "VIEW ORDER SUMMARY" to check the order.

# Important Note 1 - Order Number

| Island School<br>APPLE PURCHASE PR     | OGRAM                                                                            | Senco.<br>masslin      | 信港電腦有限公司<br>Technology Ltd. | (      | Authorized<br>Reseller<br>Education |
|----------------------------------------|----------------------------------------------------------------------------------|------------------------|-----------------------------|--------|-------------------------------------|
| ALL CATEGORIES                         | HOME MY ACCOUNT ORDER HISTORY                                                    | * SERVICES             |                             |        | Shopping Cart<br>0 Items / HK\$ 0   |
| Order History                          |                                                                                  |                        |                             |        |                                     |
| Order number: SME24046937              |                                                                                  |                        |                             |        |                                     |
| Product Name                           |                                                                                  |                        | Unit Price                  | Qty    | Subtotal                            |
| *Z1BC-MacBook Air 1<br>year warranty   | 13" M3 8-core CPU/10-core GPU/16G/256GB-Midnig                                   | ght with AppleCare+ 3- | HK\$ 10,583                 | 1      | HK\$ 10,583                         |
| WEE<br>LABEL Recycling Label           |                                                                                  |                        | НК\$ 0                      | 1      | НК\$ 0                              |
| Accessories Packag                     | e for MacBook Air 13"(Charcoal Case+Sleeve+Type<br>Order status will change to p | e-C Hubs)<br>Daid      | HK\$ 599                    | 1      | HK\$ 599                            |
| Total : HK\$ 11,182   Status : Pending | when payment are settle                                                          | d                      | ORDER PU                    | JRCHAS | E AGREEMENT                         |

### Please click **ORDER HISTORY** to find the order number.

### Important Note 2 - Order Deadline & Delivery Schedule

Pick-up at Senco-Masslink Redemption Centre / Home Delivery (Add HK\$150 Delivery Charge)

Delivery / Pick-up Schedule

(depends on stock availability & date to be confirmed)